# **Running / Viewing / Printing Reports**

# **Conflict of Interest Form**

This report produces a completed Conflict of Interest Form for those employees who have completed the process in Employee Self Service/HRIS.

Questions or requests for clarification regarding this form and/or process may be directed to the Office of Academic Personnel at <u>lifesvr@k-state.edu</u>, or call (785) 532-4392. Additional information: <u>http://www.k-state.edu/conflict/</u>

# 1. Access HRIS Report

Workforce Administration > Conflict of Interest > Conflict of Interest Form

#### 2. Select Run Control ID

Enter an existing Run Control ID <u>or</u> click on the "Search" button to produce a list of Run Control ID's ... search results will appear. Select a Run Control ID from the List. <Enter>

| Conflict of Interest Form                                                                   |
|---------------------------------------------------------------------------------------------|
| Enter any information you have and click Search. Leave fields blank for a list of all value |
| Find an Existing Value Add a New Value                                                      |
| Limit the number of results to (up to 300): 300                                             |
| Run Control ID: begins with 💌 amd                                                           |
| Search Clear Basic Search 🗐 Save Search Criteria                                            |

If a RUN CONTROL ID DOES NOT EXIST, please repeat Step 1. Select "Add a New Value" tab. A "Run Control ID" edit box will appear ... Enter a three-digit Run Control ID and select the "Add" button. Note: This procedure will only need to be done ONE TIME. The RUN CONTROL ID is used to define the parameters for running the report. Once the Run Control ID is created, it may be reused for any HRIS report.

HRIS Training Tip: When creating a RUN CONTROL ID, please keep the Run Control ID short and use only alphabetical letters or numbers. Some characters (Examples: &, %, \*, etc.) take on a special meaning that is not intended and may cause problems. If you have a Run Control ID that includes a special character, please discontinue using it.

# The Report Request Parameters page will appear.

# 3. Complete the Report Request Parameters

| Conflict of Interest Form                                                                                                    |
|----------------------------------------------------------------------------------------------------|
| This report will produce the completed copy (PDF) of the Conflict of Interest Form for those employees who have completed the process via Employee Self Service/HRIS. Questions may be directed to the Office of Academic Personnel at lifesvr@k-state.edu, or call (785) 532-4392. |
| Empl ID: Q<br>OR<br>Department: Q<br>OR<br>Department Group ID: Q                                                                                                    |
| Fiscal Year:                                                                                                    |
|                                                                                                    |
| Office of Academic Personnel Only:                                                                                                    |
| From Date (optional):                                                                                                    |
| Thru Date (optional):                                                                                                    |

#### 4. Save and Run the Report

- **Select** "Save" to retain selected report parameters
- Select "Run" to run the report and to access the Process Scheduler Request page.

#### 5. Set Up Process Scheduler Request Page

Server Name: PSUNX - Type: Web - Format: PDF

| Process Scheduler Request         |                                     |                                                                                                    |              |                |              |
|-----------------------------------|-------------------------------------|----------------------------------------------------------------------------------------------------|--------------|----------------|--------------|
| User ID: ALMAMD                   | User ID: ALMAMD Run Control ID: amd |                                                                                                    |              |                |              |
| Server Name: PSUNX<br>Recurrence: | Run Date: 09/                       | Run Date: 09/01/2011 Image: Contract of the second second |              |                |              |
| Time Zone:                        |                                     |                                                                                                    |              |                |              |
| Process List                      |                                     |                                                                                                    | _            |                |              |
| Select Description                | Process Name                        | Process Type                                                                                                    | <u>*Type</u> | <u>*Format</u> | Distribution |
| WPERCOI                           | WPERCOI                             | SQR Report                                                                                                    | Web 💌        | PDF 💌          | Distribution |
| OK Cancel                         |                                     |                                                                                                    |              |                |              |

After completing the options, select "OK" to run the report.

# 6. View or Print the Report

**Select . . . Report Manager** to produce a list of reports that have been sent to the process scheduler/report list

| Runctl Wpercoi Ksu  |                                    |
|---------------------|------------------------------------|
|                     |                                    |
| Run Control ID: amd | Report Manager Process Monitor Run |

# **Report Manager**

Select the "**Refresh**" button to view report as it processes. May need to select "Refresh" more than once. Status will indicate "**Posted**" when report has finished processing ... select "**Details**."

| Viow Poports  | Eor          |                         |             |                                    |                    |               |                |     |         |
|---------------|--------------|-------------------------|-------------|------------------------------------|--------------------|---------------|----------------|-----|---------|
| User ID:      | ALMAMD       | Тур                     | e:          | ▼ La                               | st 💌               | ]             | 1 Days         |     | Refresh |
| Status:       |              | ▼ Fold                  | ler:        | Inst                               | tance:             | to:           | ,              | / - |         |
| Report List   |              |                         | <u>(</u>    | Customize   Find   Vie             | w All   🖾   🛗      | First 🚺 1-8   | 5 of 5 💵 Last  |     |         |
| <u>Select</u> | Report<br>ID | <u>Prcs</u><br>Instance | Description | <u>Request</u><br><u>Date/Time</u> | <u>Format</u>      | <u>Status</u> | <u>Details</u> |     |         |
|               | 634886       | 678854                  | WPERCOL     | 09/09/2011<br>2:15:37PM            | Acrobat<br>(*.pdf) | Posted        | Details        |     |         |

# > To view or print the report, select the PDF file.

| If report is run by Department or Department Group ID File List will contain a PDF for each employee. Fill list will be sorted by Employee ID with last name appearing for reference. |                   |                                 |  |  |  |
|----------------------------------------------------------------------------------------------------|-------------------|---------------------------------|--|--|--|
| Name                                                                                                    | File Size (bytes) | Datetime Created                |  |  |  |
| SQR WPERCOL 678851.log                                                                                                    | 1,777             | 09/09/2011 2:11:40.006492PM CDT |  |  |  |
| wpercoi 678851.out                                                                                                    | 20,095            | 09/09/2011 2:11:40.006492PM CDT |  |  |  |
| wpercoi 678851 J0000063035 Sheffer.pdf                                                                                                    | 11,922            | 09/09/2011 2:11:40.006492PM CDT |  |  |  |
| wpercoi 678851 J0000078047 Penner.pdf                                                                                                    | 12,002            | 09/09/2011 2:11:40.006492PM CDT |  |  |  |
| wpercoi 678851 K0000154524 Hageman.pdf                                                                                                    | 11,992            | 09/09/2011 2:11:40.006492PM CDT |  |  |  |

If a technical error occurs, please contact the **IT HELP DESK at 785.532.7722.** Be prepared to provide them with any details (i.e., error message(s), steps followed, etc.).